# Mac Data Downloader for iPhone Tutorial

| Chapter | 1 - Installation1                                                            |
|---------|------------------------------------------------------------------------------|
| Chapter | 2 – Operation                                                                |
| Chapter | 3 - Troubleshooting                                                          |
| 3.1     | Error: Please go to "License" Menu to input correct username and password.17 |
| 3.2     | No SD with license file found                                                |
| 3.3     | Error: This License code is invalid19                                        |
| 3.4     | Failed to copy to SD volume (SD card name)19                                 |
| 3.5     | Download Failed: Timeout                                                     |
| 3.6     | Error: The Internet connection appears to be offline                         |
| Chapter | 4: FAQs                                                                      |
| 4.1     | Are there other ways to download?                                            |

# **Chapter 1 - Installation**

**SOFTWARE REQUIREMENTS:** In order to take properly use MC Downloader, you must first upgrade your PDA software to 9.5 ( http://www.asellertool.com/doc/Upgrade\_95\_tutorial.pdf), then insert your SD card into your PDA and do a soft reset to properly initialize your card for downloading. You must also be sure you are running MacOS 10.6 or higher (Snow Leopard) in order to use the program,

As well, this program will require a 1 or 2 GB SD card. You will need to purchase an SD card, and a USB SD card reader as well, if your computer does not have a built in reader. If you're unable to get these items or get the SD card to work for some reason, you can look at Section 4.2 for our alternate 'Web Download' method.

Once you are sure your PDA program and Mac OS are the proper versions or higher, you will download and open the .dmg file at

<u>http://www.asellertool.com/release/Mac\_Downloader.app.dmg</u>. This will bring you to the following screens:

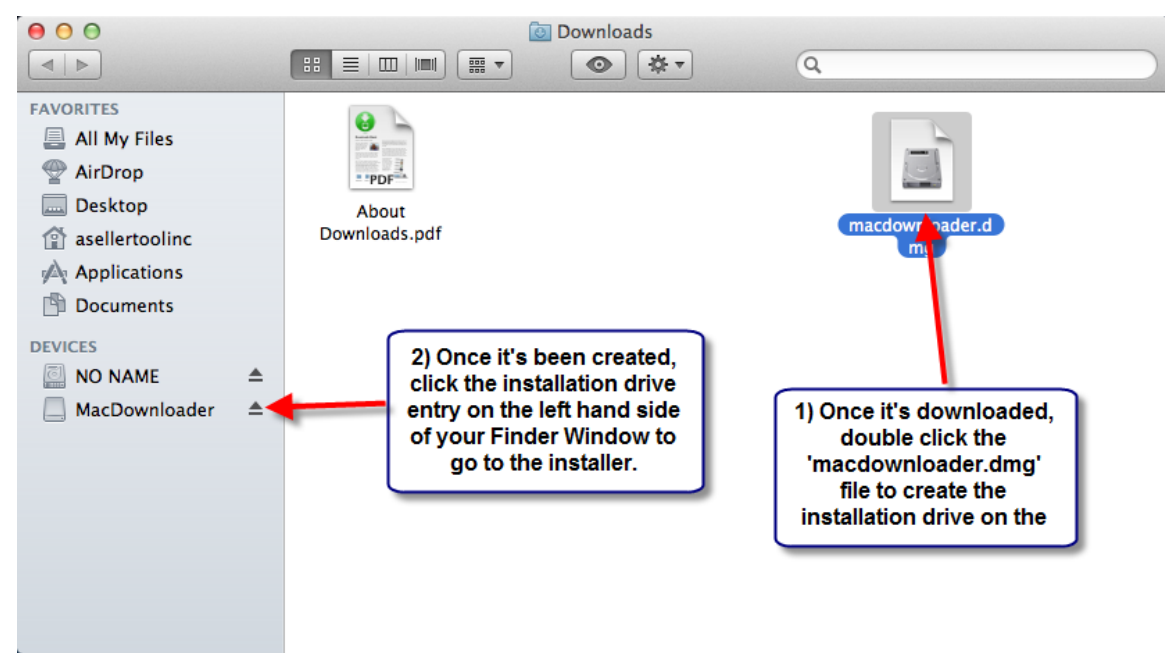

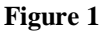

| A DOWNLOADER INSTALLATION DISC                                  | Requires Mac OS X 10.6 or later                             |                                        |
|-----------------------------------------------------------------|-------------------------------------------------------------|----------------------------------------|
| Drag the DataC<br>Downloader icon to the<br>Applications folder | Open the Applications<br>folder and run<br>Data Downloader. |                                        |
|                                                                 |                                                             | Follow the instructions on the screen. |
| /acDownloader                                                   | Applications                                                |                                        |

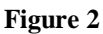

After the program has been dragged into 'Applications' the Data Downloader has been

.

successfully installed. Please make sure to 'eject' the installation disk to clear it from your desktop.

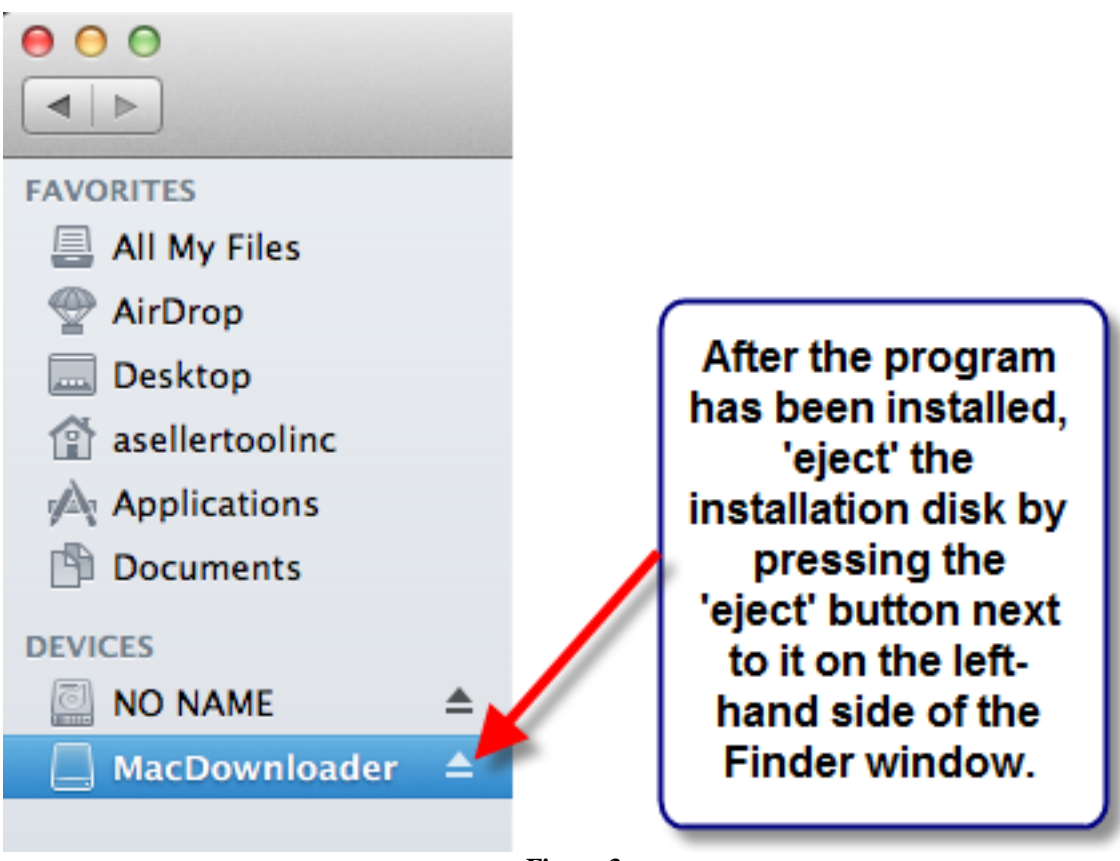

Figure 3

# **Chapter 2 – Operation**

### 2.1 Connecting the iPhone

Once the iPhone is connected to your computer, iTunes should open automatically. If any other programs appear when the iPhone is connected, simply close them.

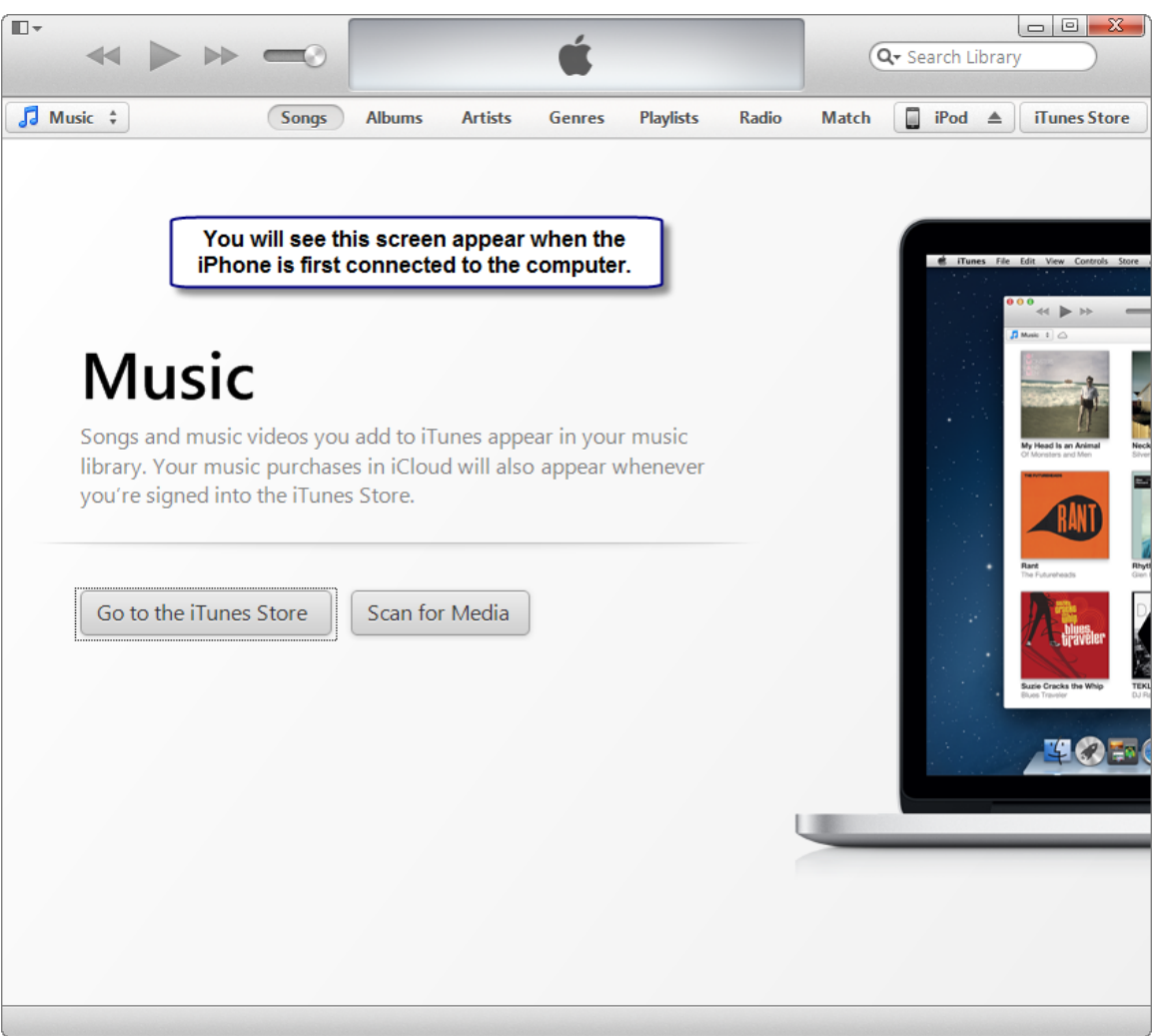

Figure 4

### 2.2 Preparing the SD Card

Once your iPhone has been properly connected, you will want to make sure that the SD card needed to download the database has the proper lic.txt file on it. To do this, you will need to send this file to your iPhone.

Once you're in FBAScan, double tap the screen to bring you to the Menu screen.

| iPod 奈    | 3:36 PM                                          | * 😰  |
|-----------|--------------------------------------------------|------|
| _         | Settings                                         | Done |
| Data Test |                                                  |      |
| Show Manu | al                                               |      |
|           |                                                  |      |
| Account   |                                                  | >    |
| Audio     | 1                                                | >    |
| Trigger   |                                                  | >    |
| Criteria  |                                                  | >    |
| Setting   |                                                  | >    |
|           | fap on 'Account' to go<br>to the account screen. |      |

Figure 5

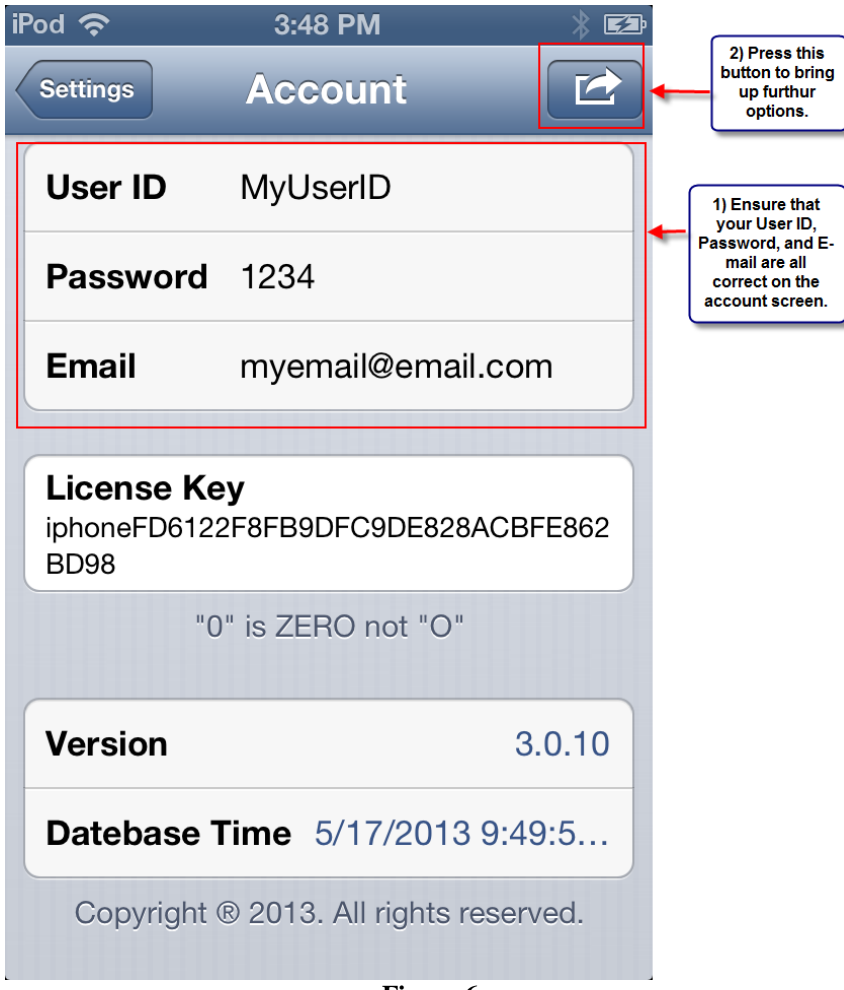

Figure 6

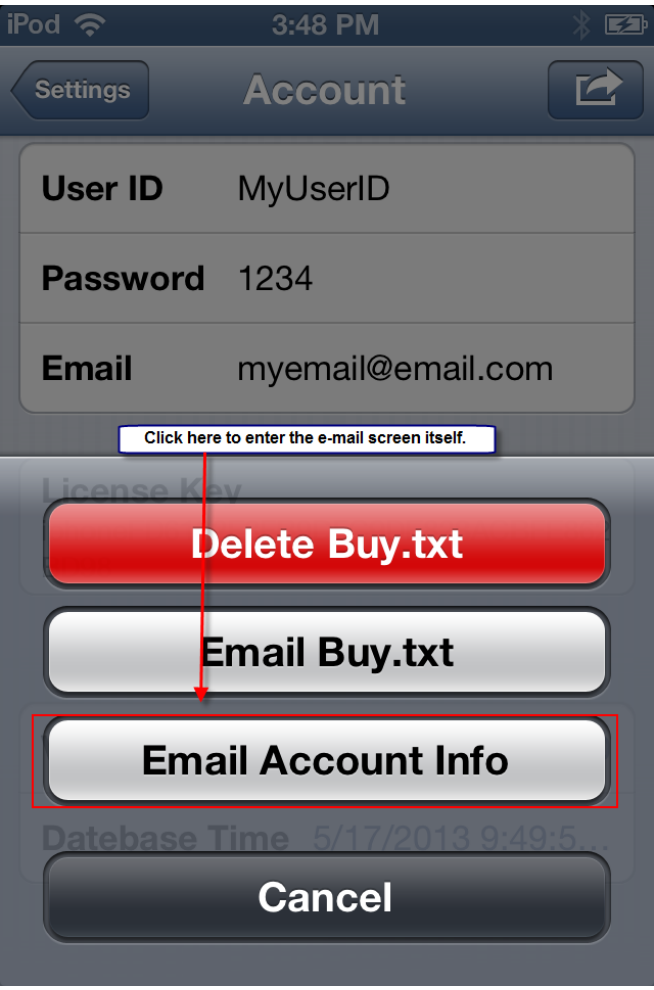

Figure 7

| iPod 穼             | 3:48 PM                           |                                            | * 🛃                                       |
|--------------------|-----------------------------------|--------------------------------------------|-------------------------------------------|
| Cancel             | Your Account                      | inf                                        | Send                                      |
| To: mye            | email@email.com                   | Click the 'S                               | end' button                               |
| Cc/Bcc:            |                                   | to send the<br>the lic.txt at<br>your e-ma | e-mail with<br>tachment to<br>il account. |
| Subject            | Your Account Info I               | lic.txt is                                 | Attac                                     |
| Please<br>import t | download attached<br>o Downloader | d lic.txt                                  | and                                       |
| lic.txt            |                                   |                                            |                                           |
| Sent fro           | om my iPod                        |                                            |                                           |

#### Figure 8

Once you receive the e-mail, download the lic.txt file attached, and then place it onto the SD card inserted into your PDA. At this time, you should be ready to start the download.

### 2.3 **Downloading the Database**

۲

Once the program is installed, you will insert the 2 GB SD card into the MAC. Then you will want to open the 'Applications' folder on your Mac's Dock:

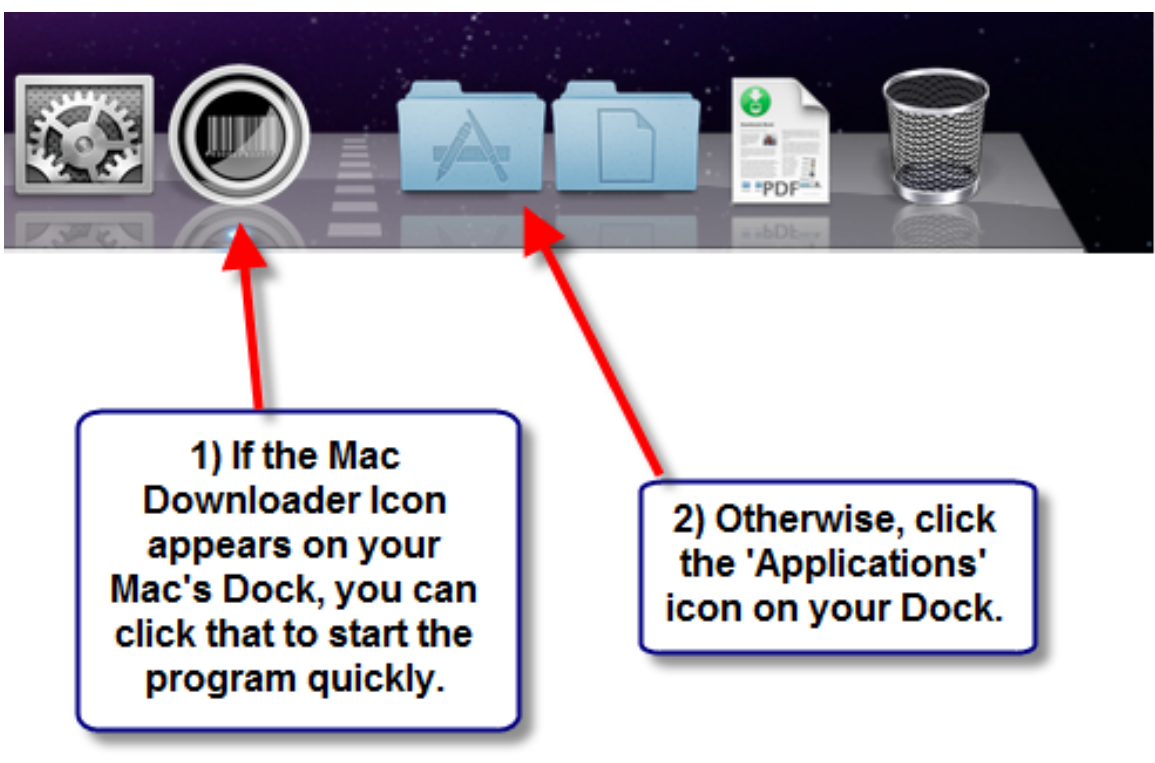

Figure 9

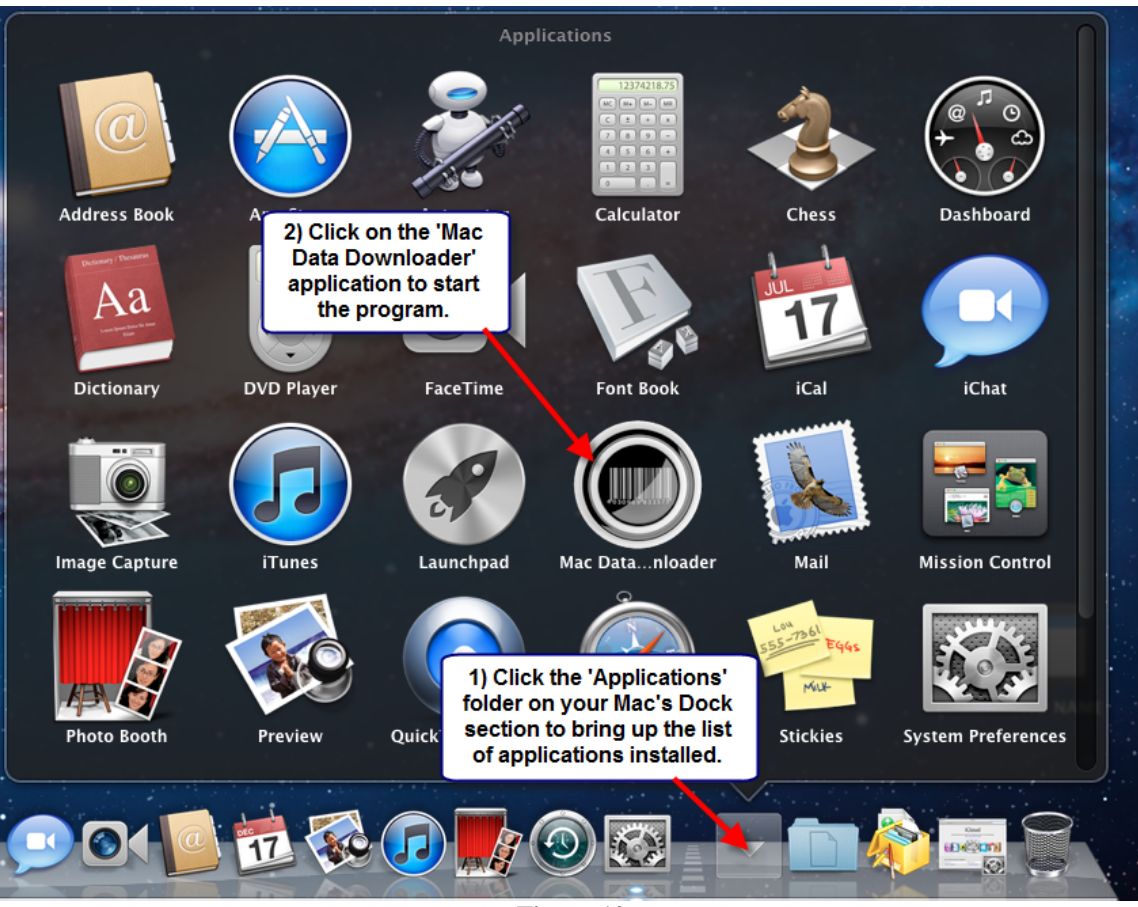

Figure 10

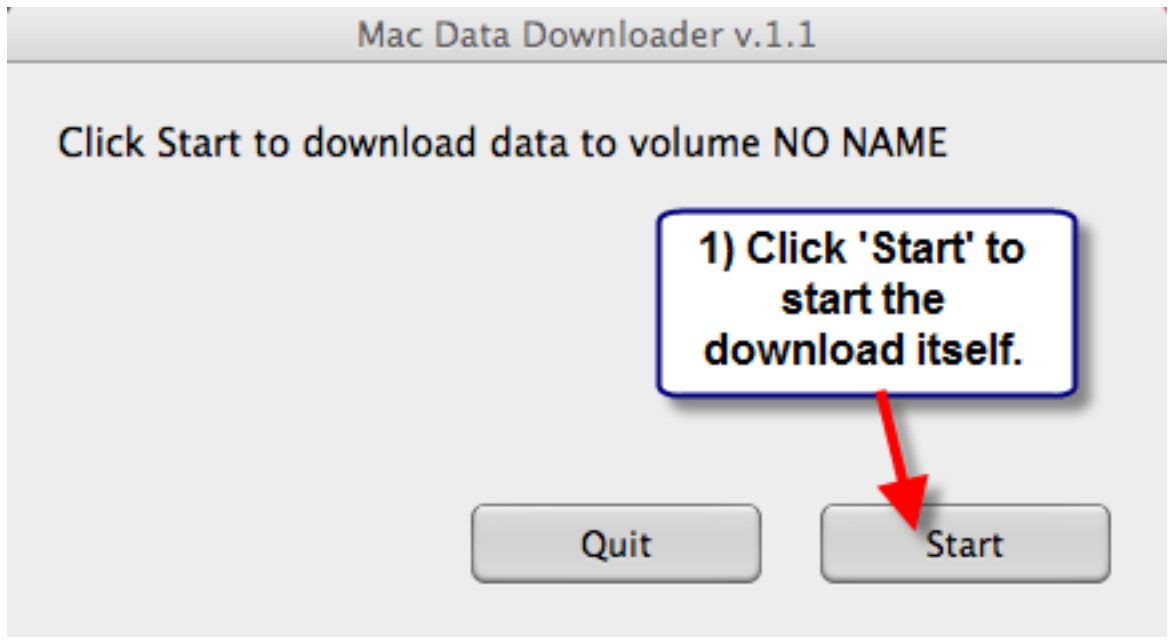

Figure 11

| Mac Data Downloader v.1.1                                                                                                    |  |  |
|----------------------------------------------------------------------------------------------------|--|--|
| Application will replace "data" on your<br>Desktop.                                                                                                   |  |  |
| copy it and click "Continue"                                                                                                    |  |  |
| Cancel Continue                                                                                                    |  |  |
| Quit Start                                                                                                    |  |  |
| If you've downloaded data before, the 'data'<br>folder on your desktop will be overwritten with<br>the newest data. Click 'Continue' to confirm this. |  |  |
|                                                                                                    |  |  |
| Figure 12                                                                                                    |  |  |
| Figure 12<br>Mac Data Downloader v.1.1                                                                                                    |  |  |
| Figure 12<br>Mac Data Downloader v.1.1<br>Downloading IsbnUpcFiles.zip                                                                                |  |  |
| Figure 12<br>Mac Data Downloader v.1.1<br>Downloading IsbnUpcFiles.zip                                                                                |  |  |
| Figure 12<br>Mac Data Downloader v.1.1<br>Downloading IsbnUpcFiles.zip<br>Downloaded 17%                                                              |  |  |
| Figure 12<br>Mac Data Downloader v.1.1<br>Downloading IsbnUpcFiles.zip<br>Downloaded 17%<br>Quit Abort                                                |  |  |

Figure 13

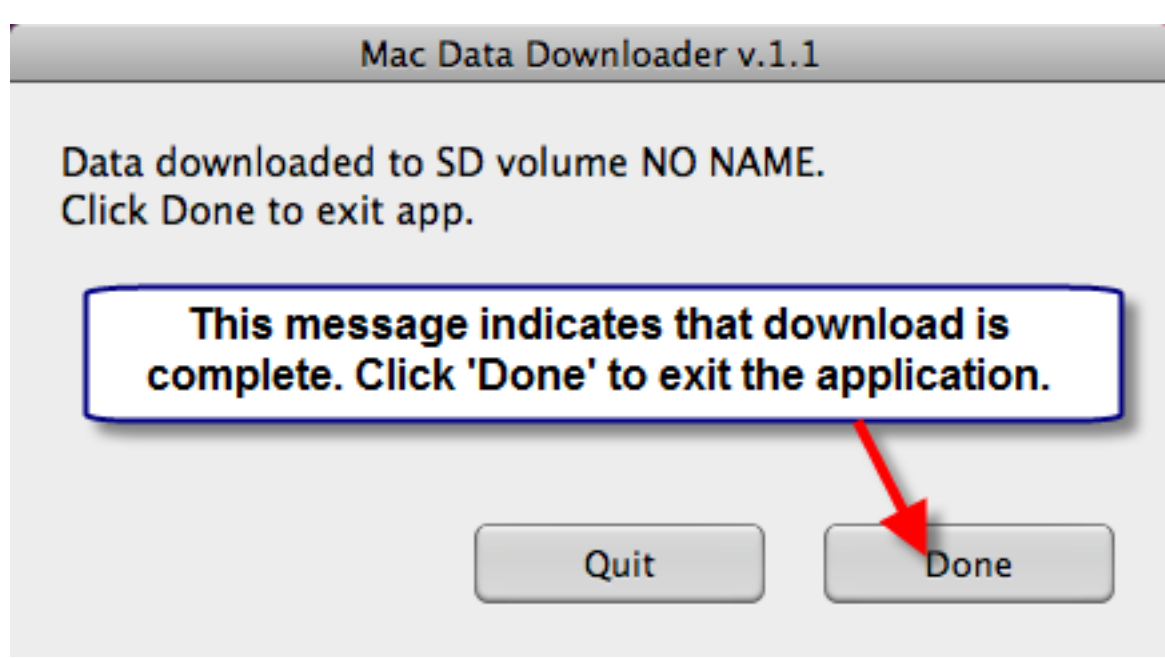

Figure 14

At this time, you may eject the card and remove it from the computer.

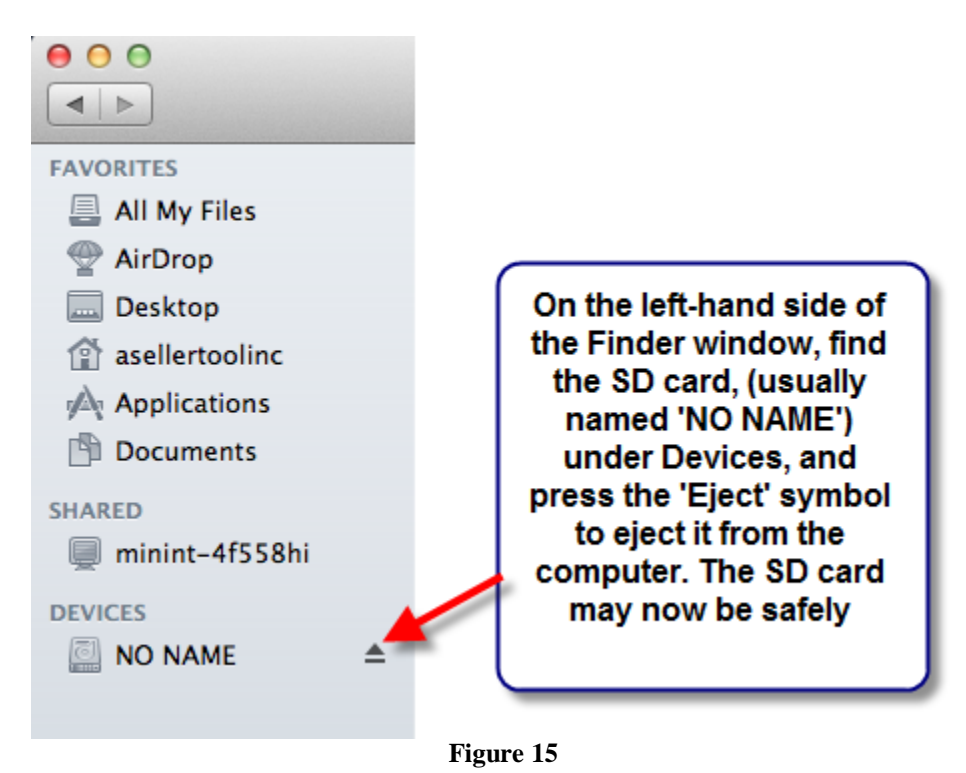

2.4 Transferring the Database to the iPhone

Once the download has been done to the computer, you'll want to move the file over to the iPhone via iTunes. Open up iTunes to start:

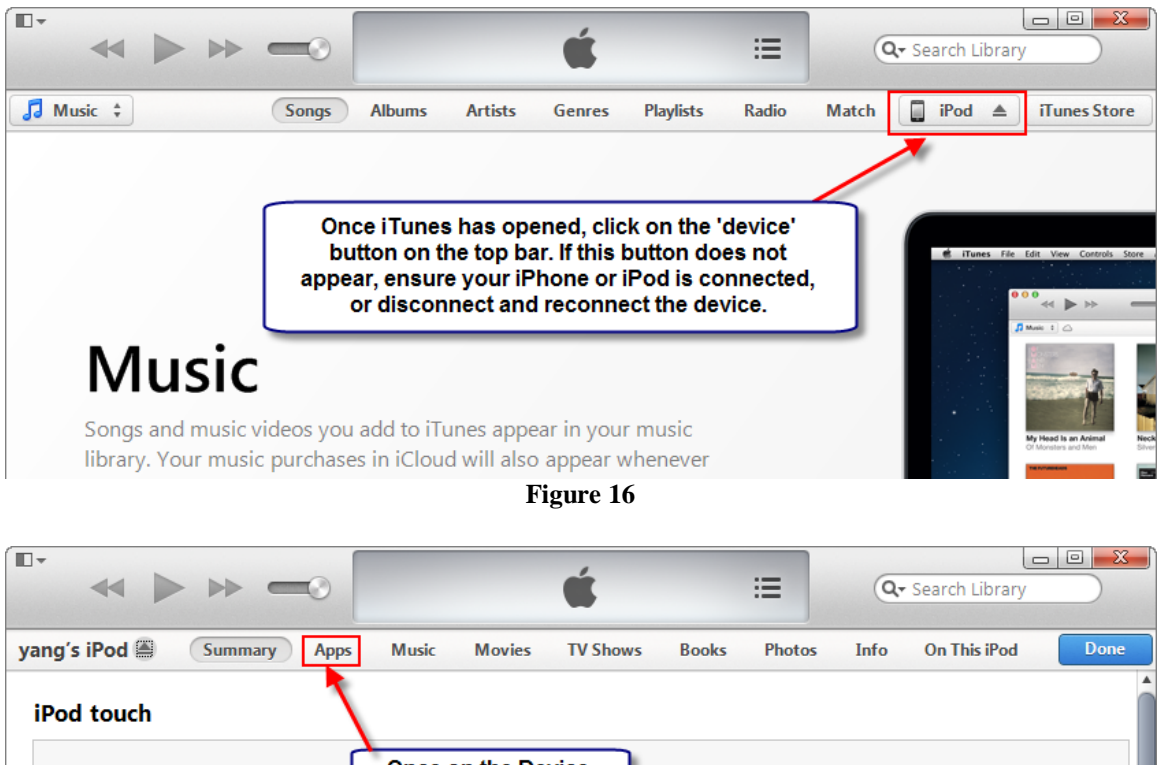

 yang's iPod
 Once on the Device screen, click 'Apps'.
 6.1.3

 8GB
 Image: screen, click 'Apps'.
 Your iPod software is up to date. iTunes will automatically check for an update again on 5/30/2013.

 Capacity:
 6.39 GB

 Serial Number:
 C3VGC8NZDNQW

 Check for Update
 Restore iPod...

Figure 17

|                                         | <b>*</b>         | := Q- Search                |           |
|-----------------------------------------|------------------|-----------------------------|-----------|
|                                         |                  | ···                         |           |
| yang's iPod A Summary Apps Music Movies | TV Shows Books   | Photos Info On This iPod    | Done      |
|                                         | ASTPREF          | Today 11:31 AM              | 8 KB 🔺    |
| FBAScan                                 | buy.txt          | Today 11:14 AM              | 8 KB      |
|                                         | 🔮 Config.xml     | 5/17/2013 2:03 PM           | 8 KB      |
|                                         | d_1_100_k.lic    | 5/17/2013 2:03 PM           | 8 KB      |
|                                         | 🔥 d_1_100_k.zip  | 5/17/2013 10:35 AM          | 49.3 MB   |
|                                         | 🔥 d_1_100_t.zip  | 5/17/2013 10:35 AM          | 73.9 MB   |
|                                         | 🔥 d_1_100_v.zip  | 5/17/2013 10:35 AM          | 270.8 MB  |
| 2) Once at the 'File                    | 🔥 d_1_200_bw.zip | 5/17/2013 10:35 AM          | 7 MB      |
| Sharing' section, select                | d_1_200_k.lic    | 5/17/2013 2:03 PM           | 8 KB      |
| FBAScan from the Apps                   | d_1_200_k.zip    | 5/17/2013 10:35 AM          | 13.9 MB   |
| listed on the left hand side.           | d_1_200_t.zip    | 5/17/2013 10:35 AM          | 20.9 MB   |
|                                         | d_1_300_k.lic    | 5/17/2013 2:03 PM           | 8 KB      |
|                                         | d_1_300_k.zip    | 5/17/2013 10:35 AM          | 6.5 MB    |
|                                         | d_1_300_t.zip    | 5/17/2013 10:35 AM          | 9.8 MB    |
|                                         | d_1_400_k.lic    | 1) You may have to scro     | 8 KB      |
|                                         | d_1_400_k.zip    | down to reach the 'File     | 472 KB    |
|                                         | d_1_400_t.zip    | Sharing' section of the     | 352 KB    |
|                                         | d_1_400_v.zip    | 'Apps' screen.              | 1.3 MB    |
|                                         | d_1_500_bw.zip   |                             | 40 KB     |
|                                         | d_1_500_k.lic    | 5/17/2013 2:03 PM           | 8 KB      |
|                                         | d_1_500_k.zip    | 5/17/2013 10:35 AM          | 144 KB    |
|                                         | d_1_500_t.zip    | 5/17/2013 10:35 AM          | 112 KB    |
|                                         | d_1_600_k.lic    | 5/17/2013 2:03 PM           | 8 KB      |
|                                         | d_1_600_k.zip    | 5/17/2013 10:35 AM          | 48 KB     |
|                                         | 3) Once 'FBA     | Scan' is 5/17/2013 10:35 AM | 40 KB     |
|                                         | selected, cli    | ck the 5/17/2013 2:03 PM    | 8 KB      |
|                                         | Add' Button      | at the 5/17/2013 10:36 AM   | 10.5 MB   |
|                                         | bottom left of   | iTunes. 5/17/2013 10:36 AM  | 10.5 MB 🔻 |
|                                         |                  | Add                         | Save to   |
|                                         |                  |                             |           |
| Apps Other                              | 4.83 GB Free     |                             | Sync      |

Figure 18

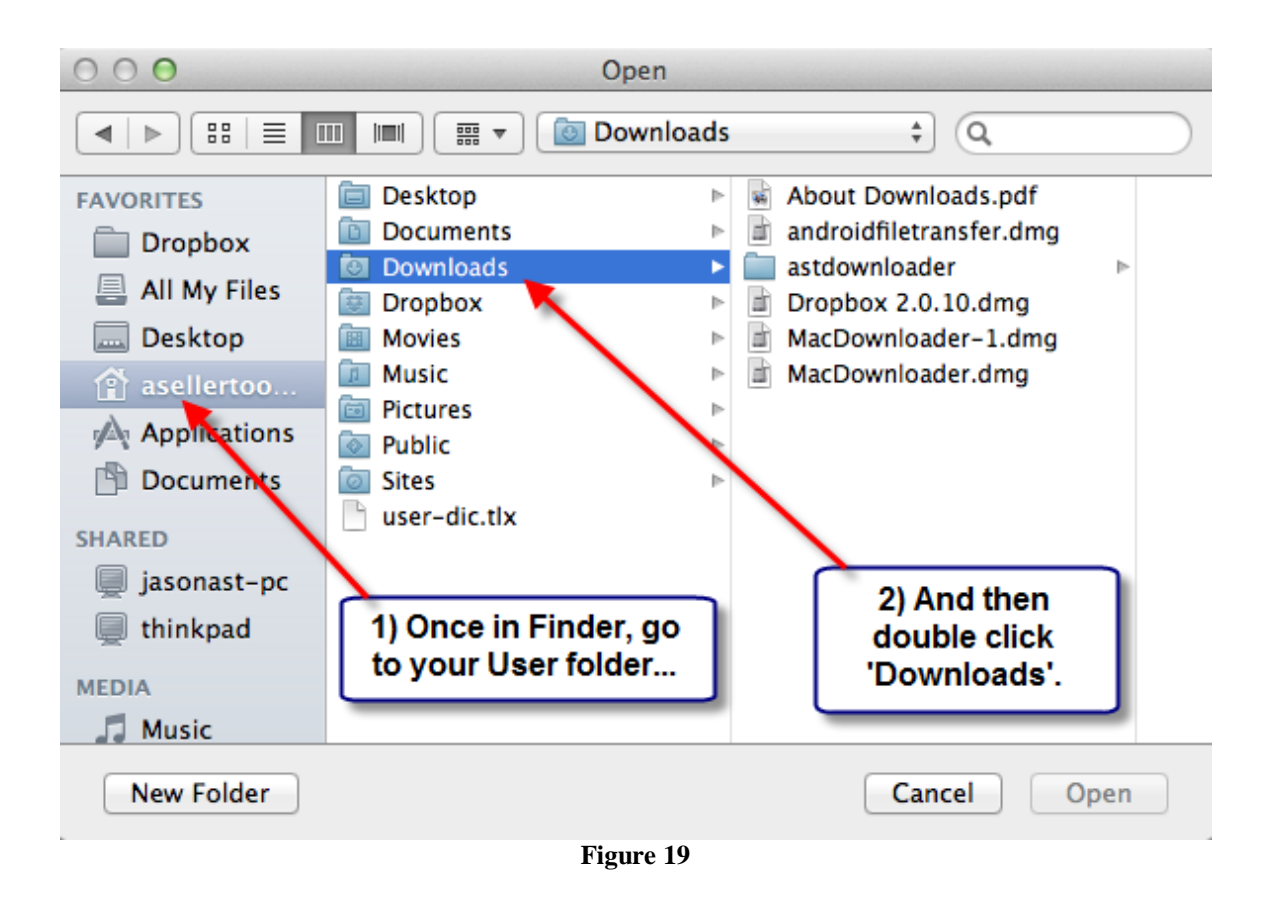

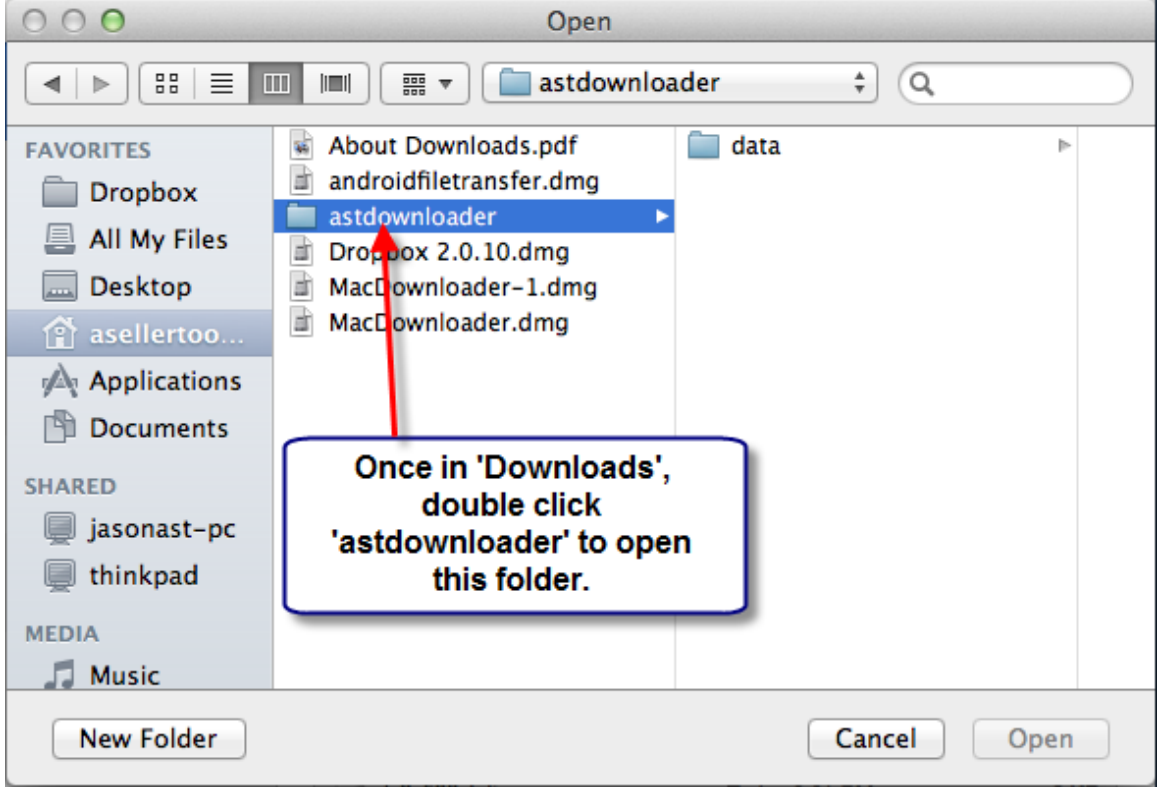

Figure 20

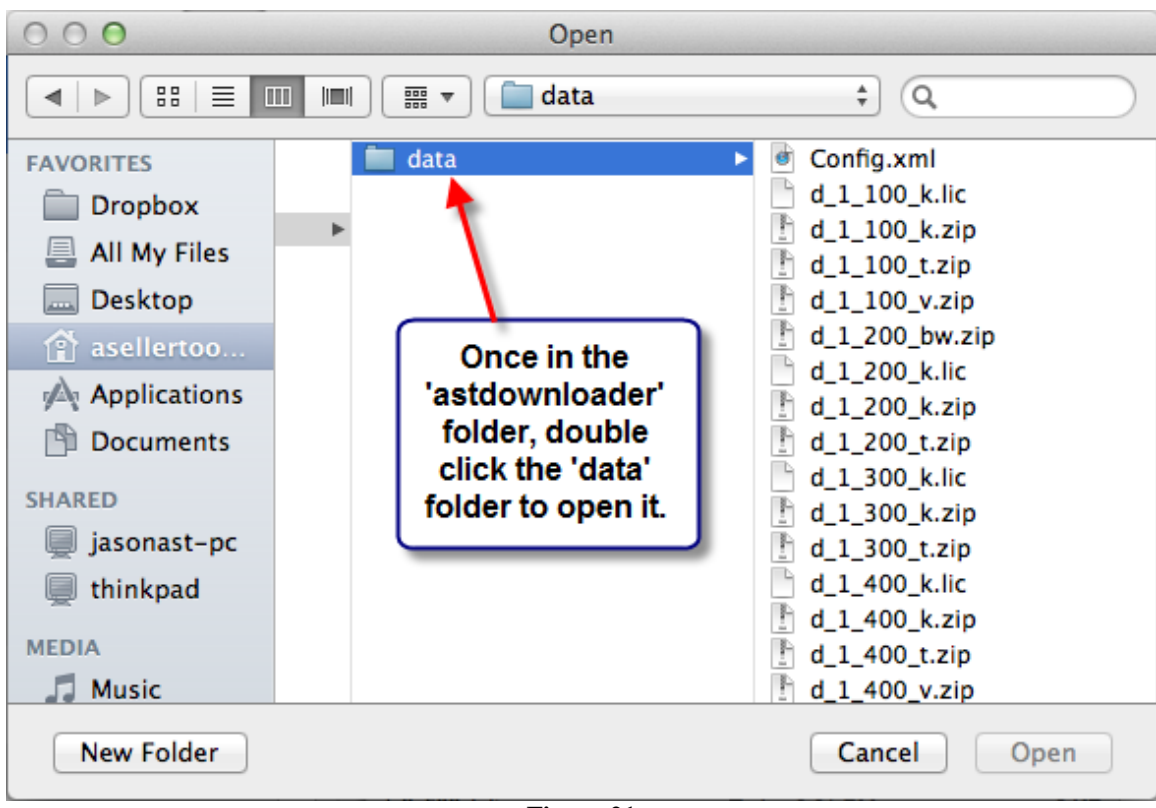

Figure 21

| 000           | Open                           |                         |
|---------------|--------------------------------|-------------------------|
|               | 🔟 📖 🥅 🔻 📄 data                 | ÷ Q                     |
| FAVORITES     | Config.xml                     |                         |
| Dropbox       | d_1_100_k.lic                  |                         |
| All My Files  | d_1_100_k.zip<br>d_1_100_t.zip | 1) When in the 'data'   |
| Desktop       | d_1_100_v.zip                  | 'Command + A' to        |
| 😭 asellertoo  | d_1_200_bw.zip                 | select all files in the |
| Applications  | d_1_200_k.iic<br>d_1_200_k.zip | folder.                 |
| Documents     | d_1_200_t.zip                  |                         |
| SHARED        | d_1_300_k.lic<br>d_1_300_k.zip |                         |
| 📃 jasonast-pc | d_1_300_t.zip                  | 2) Once all files are   |
| 🗐 thinkpad    | d_1_400_k.lic                  | selected, click 'Open'. |
|               | d_1_400_k.zip                  |                         |
| MEDIA         | d_1_400_t.zip                  |                         |
| Music         | d_1_400_v.zip                  |                         |
| New Folder    |                                | Cancel                  |

Figure 22

NOTE: You can also click 'Select All' from the 'Edit' menu at the top of the screen to select all files in this folder. If neither of those shortcuts work, you can select the file at the very top of the list, hold down the 'Shift' key, and the down arrow key at the same time, until all files are selected.

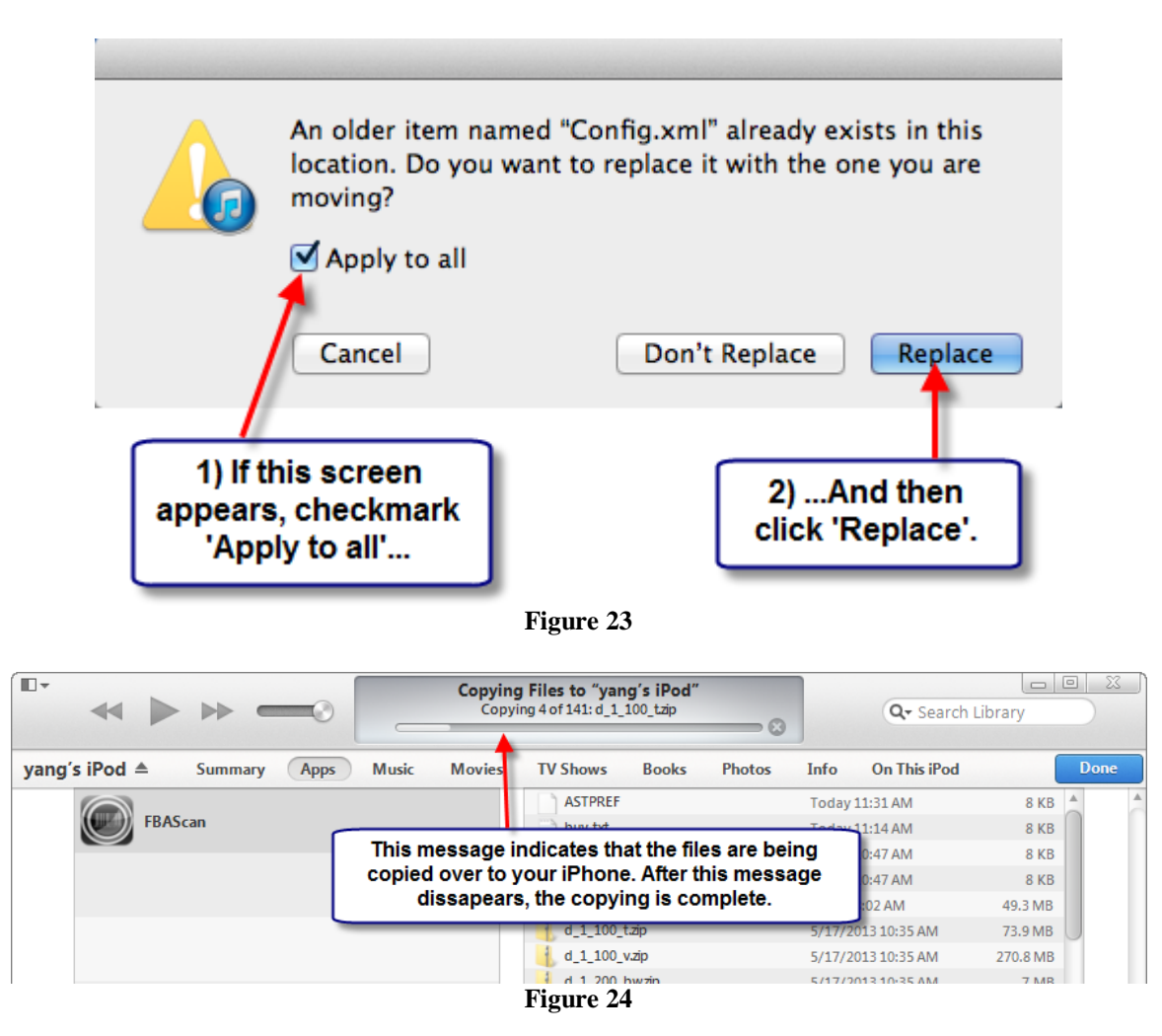

Once the copying has been completed, the iPhone should be updated with the most recent database.

## **Chapter 3 - Troubleshooting**

3.1 Error: Please go to "License" Menu to input correct username and password

| M                                       | lac Data Downloader v.1           | .1          |
|-----------------------------------------|-----------------------------------|-------------|
| Error: Please go to<br>username and pas | o "License" menu to inp<br>ssword | out correct |
|                                         |                                   |             |
|                                         |                                   |             |
|                                         | Quit                              | Start       |

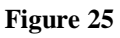

Check the Account screen as shown in section 2.2, and verify your user info is typed in correctly; Click "Save", and then go back to the account screen and reemail the lic.txt file to yourself, replacing the lic.txt current on your SD card with the most recent one. Then try the download again. If the error message returns, most likely your account is expired, and needs to be resubscribed. You can contact Support to confirm at

http://www.asellertool.com/ent/support/contact\_us.htm .

**3.2** No SD with license file found.

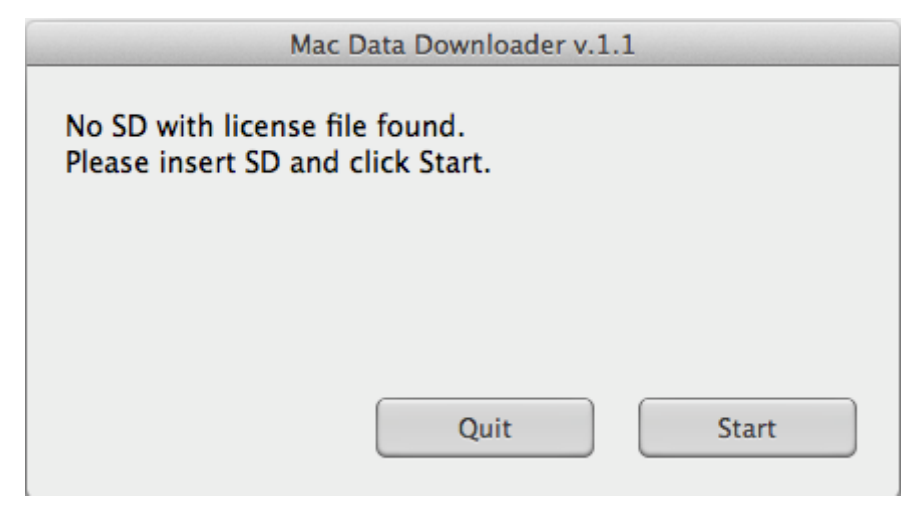

Figure 26

This error message can appear for one of two reasons:

First, the lic.txt file may not have been properly placed on the SD card. Check the 'NO NAME' drive, either in Finder, or from your desktop, and make sure that the 'lic.txt' file is in the card itself, and not in any other folders.

Second, the SD card or SD card reader may be missing or defective. Ensure that you see a 'NO NAME' card or other SD card in the Devices section of a Finder window, as in Figure 10. If you don't, you may want to initialize a different 1 or 2 GB card and try it, or try a new or different SD card reader.

**3.3** Error: This License code is invalid.

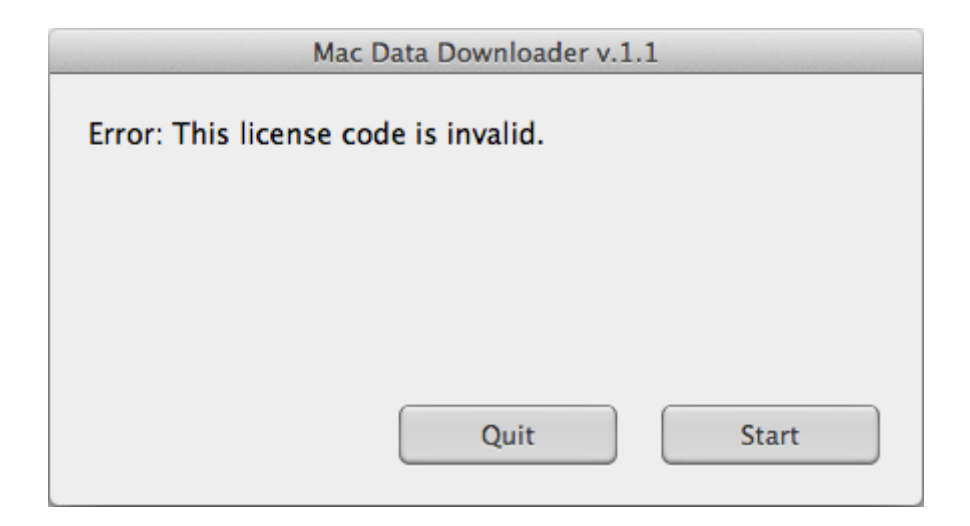

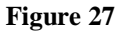

This message indicates the license key on the lic.txt does not match your account info from our servers. If you have recently changed iPhones or want to transfer your account to a new iPhone, please contact Asellertool Support at <a href="http://www.asellertool.com/ent/support/contact\_us.htm">http://www.asellertool.com/ent/support/contact\_us.htm</a> .

**3.4** Failed to copy to SD volume (SD card name).

| Ν                                       | 1ac Data Downloader v.1      | .1   |
|-----------------------------------------|------------------------------|------|
| Failed to copy to<br>Click Done to exit | SD volume NO NAME.<br>t app. |      |
|                                         |                              |      |
|                                         | Quit                         | Done |
|                                         | Figure 28                    |      |

Please check to see that, as in figure 10, that there is still an SD card inserted into the computer. If there is, your SD card may be full, or defective. Follow the following steps:

a) Move everything but the lic.txt file from the SD card into the Trash Can, and then empty the Trash.

b) You can either restart the download, or check the 'data' folder from the 'astdownloader' folder in 'Downloads – Sometimes the download will have completed to the data folder and be able to be moved on to the iPhone.

c) If the same error message appears, first try a different 1 to 2 GB SD card for the download. You will want to make sure to initialize this card before you do another download. You can do this by inserting the SD card into the PDA, and going into Asellertool, then tapping 'Menu' and then 'Account' on the PDA, before tapping 'Save' at the bottom.

If a different card creates the same error message, you may wish to try a new USB SD card reader, as that can also cause problems with the transfer.

If you try these tips and still have trouble downloading, please contact support at <a href="http://www.asellertool.com/ent/support/contact\_us.htm">http://www.asellertool.com/ent/support/contact\_us.htm</a> , and we will do what we can to resolve the issue.

### 3.5 Download Failed: Timeout

If you receive an error message saying that your connection has timed out,

a) Ensure that your computer is connected to the Internet.

b) Ensure that any Firewalls or Anti-Virus programs are either disabled, suspended, or have the Data Downloader program added as an exception.

c) If you are downloading from a public Internet connection or a workplace, you may need to check with the network administrator to ensure that access to certain sites is not blocked.

**3.6** Error: The Internet connection appears to be offline.

| Mac Data Downloader v.1.1                             |  |  |
|-------------------------------------------------------|--|--|
| Error: The Internet connection appears to be offline. |  |  |
|                                                       |  |  |
|                                                       |  |  |
|                                                       |  |  |
|                                                       |  |  |
| Quit Start                                            |  |  |
|                                                       |  |  |

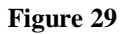

The most common reason you will receive this message is that your Mac is not connected to the Internet. Please check to see if you can reach other websites. If your internet connection seems to be down, you may wish to reset your router or modem, or contact your internet service provider. If you are getting this error message and you are certain your Internet connection is operating, please contact support at <a href="http://www.asellertool.com/ent/support/contact\_us.htm">http://www.asellertool.com/ent/support/contact\_us.htm</a>.

## **Chapter 4: FAQs**

4.1 Are there other ways to download?

Q: The Mac Data Downloader just isn't working on my computer or network, or I cannot . Is there another way I can download the data to my iPhone?

A: We do have a backup method of downloading called a 'Web Download'. This will have you log into a website and download the data files directly through your Web Browser, and then manually copy them into a single folder before copying them to the

iPhone as normal. A tutorial on this method of downloading can be found at <u>http://www.asellertool.com/ent/support/mac.htm</u>, and the download itself can be found at <u>http://www.asellertool3.com/WebDownload90/Download.aspx</u>.